1. Click on "<u>Details"</u> to go to Permit Details Page.

| To obtain an Access Permit you must be a registered member. |                                  |  |  |  |  |  |  |  |
|-------------------------------------------------------------|----------------------------------|--|--|--|--|--|--|--|
| Sign in   Not a Member? R                                   | egister to obtain a Permit       |  |  |  |  |  |  |  |
| Test Permt Area - 1234                                      |                                  |  |  |  |  |  |  |  |
|                                                             | Free Details                     |  |  |  |  |  |  |  |
| 1 Channa                                                    | Access Area: 1,000               |  |  |  |  |  |  |  |
|                                                             | Maps: 📕 Aerial 📗 TOPO [ Location |  |  |  |  |  |  |  |
|                                                             |                                  |  |  |  |  |  |  |  |

2. On Permit Details Page, can preview the Permit Agreement before obtaining the permit. After Previewing the agreement check the box below to agree to the terms and conditions of the Permit.

| Permit Agreement - Preview                                                                                                    |
|----------------------------------------------------------------------------------------------------|
| Recreation Access Permit and Release of Liability Access Agreement Terms, Rules and Regulations                                                                                                    |
| THIS PERMIT AND ACCESS AGREEMENT for <b>Recreational Access</b> , is between <b>Lewis &amp; Clark Timberlands</b> , LLC ("LCT"), Account Holder ("Permittee"), and the Family Companions ("Companions") listed below. Family companions are defined as <b>one (1)</b> legally married spouse or domestic partner and up to <b>ten (10)</b> related minor children.                                                                                                    |
| Valid from June 01, 2018 to May 31, 2019                                                                                                    |
| Permit Area Description: SEE ATTACHED MAP                                                                                                    |
| To apply for a Permit, Permittee must read, understand, and accept all of the terms of this Access Agreement (the "Agreement"), and acknowledge acceptance by checking the Agreed and Accepted box at the bottom of this form. Permittee will then be issued an access permit (the "Permit") which will become valid upon Permittee's receipt of the Permit and an official acceptance notice from LCT.                                                                                                    |
| 1. <u>Compliance With Laws, Terms, Rules, and Regulations.</u> This Permit grants to Permittee and others described below the right to recreate on the property owned by LCT as depicted on the map attached hereto as Exhibit A (the "Permit Area"). In exchange for such recreational access, Permittee agrees to comply with all federal, state, and local laws and regulations while on LCT Property. Permittee further agrees to comply with all of the terms, rules, and conditions stated in this Agreement and on the Permit, as well as any special provisions or addenda that are made part of this Agreement or the Permit (collectively, the "Permit Rules"). LCT reserves the right to modify or supplement the Permit Rules at any time upon reasonable notice to Permittee. Permittee agrees to comply with all instructions given by LCT representatives or law enforcement. |
| 2. <u>Permit Term and Access</u> . This Permit is valid only for the period set forth above, unless terminated earlier for violation of the Permit Rules. NON-MOTORIZED access ONLY is allowed within the Permit Area <u>Except for limited motorized access during General Rifle Deer &amp;</u><br><u>Elk seasons</u> .                                                                                                    |
| Ave read and agree to be bound by all provisions of the: Recreation Access Permit and Release of Liability, Rules and Regulations and<br>the special Provisions.                                                                                                    |

3. From Permit Details Page, click on "Get Permit"

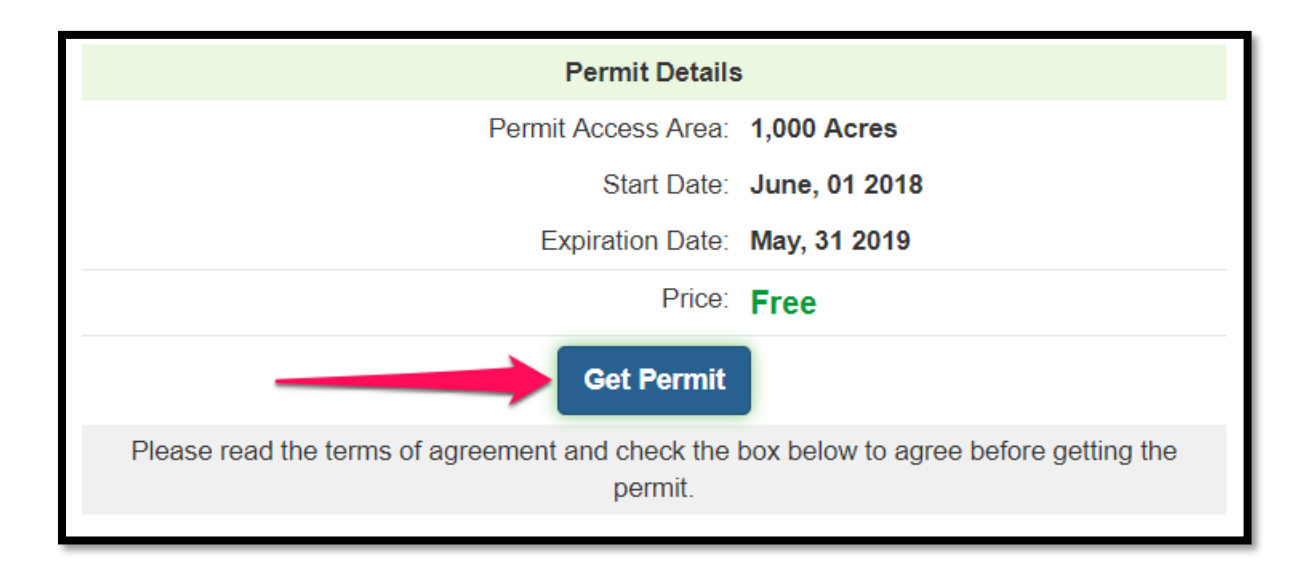

**4.** After Clicking on Get Permit, on this page you can add minor companions to your Permit and then click "<u>Complete Permit</u>".

| All minors (related children or grandchildren 18 years of age or younger) that intend to accompany the permit holder on the permit area MUST be<br>listed on the permit agreement. Please add all minor companions and then click the "COMPLETE PERMIT" button. If no minor companions are to<br>be added, leave the form blank and then click the "COMPLETE PERMIT" button. |                                                |                  |                 |   |  |  |  |  |  |  |
|----------------------------------------------------------------------------------------------------|------------------------------------------------|------------------|-----------------|---|--|--|--|--|--|--|
|                                                                                                    |                                                | Minor Permit (   | Companions      |   |  |  |  |  |  |  |
|                                                                                                    | Maximum number of Minor Companions allowed: 10 |                  |                 |   |  |  |  |  |  |  |
|                                                                                                    |                                                | Minor First Name | Minor Last Name |   |  |  |  |  |  |  |
|                                                                                                    | 1.                                             |                  |                 |   |  |  |  |  |  |  |
|                                                                                                    | 2.                                             |                  |                 |   |  |  |  |  |  |  |
|                                                                                                    | 3.                                             |                  |                 |   |  |  |  |  |  |  |
|                                                                                                    | 4.                                             |                  |                 |   |  |  |  |  |  |  |
|                                                                                                    | 5.                                             |                  |                 |   |  |  |  |  |  |  |
|                                                                                                    | 6.                                             |                  |                 |   |  |  |  |  |  |  |
|                                                                                                    | 7.                                             |                  |                 |   |  |  |  |  |  |  |
|                                                                                                    | 8.                                             |                  |                 |   |  |  |  |  |  |  |
|                                                                                                    | 9.                                             |                  |                 |   |  |  |  |  |  |  |
|                                                                                                    | 10.                                            |                  |                 |   |  |  |  |  |  |  |
|                                                                                                    |                                                | COMPLETE         | PERMIT          | - |  |  |  |  |  |  |

5. After obtaining the Permit, you can always view and print the Permit Agreement, Permit Card and vehicle Placard from the Permit Holder Information Page.

|                                                                    |                         |                          | Make   | Model | Color | License Plate                                                                                                    | State                                                                                                    |
|--------------------------------------------------------------------|-------------------------|--------------------------|--------|-------|-------|----------------------------------------------------------------------------------------------------|----------------------------------------------------------------------------------------------------|
| 123<br>Charlotte, NC 28273<br><u>Email:</u> nmusunuru@orbisinc.com |                         | Vehicle 1:<br>Vehicle 2: | Ford   | F150  | Black | ABC 1234                                                                                                    | OR                                                                                                    |
| <u>Phone:</u> (123) 456-7890<br><u>Mobile Phone:</u> (123) 45      | 6-7890                  | Get Notification         | s: Yes |       |       |                                                                                                    |                                                                                                    |
| Test Permt Area - 12                                               | 234                     |                          |        |       |       |                                                                                                    |                                                                                                    |
| Permit Validity:                                                   | June 01, 2018 to May 31 | , 2019                   |        |       | +0    |                                                                                                    |                                                                                                    |
| Obtained Date:                                                     | May 14, 2018            |                          |        |       |       |                                                                                                    | Y,                                                                                                    |
| Permit Number:                                                     | 5                       |                          |        |       | 5     |                                                                                                    | all is                                                                                                    |
|                                                                    | _                       |                          |        |       |       | Sara (                                                                                                    | C XC A                                                                                                    |
| Price:                                                             | Free                    |                          |        |       |       | CONTRACTOR OF A DESCRIPTION OF A DESCRIPTION OF A | With the Party of the State of the State of |

6. <u>Permit Card</u> - Click on Permit Card to download or Print.

| PERMIT CARD                                                                                                    |
|----------------------------------------------------------------------------------------------------|
| All permittees are <i>required</i> to display the permit card below on their person in a highly visible location AT ALL TIMES while on the permit area.                           |
|                                                                                                    |
| CUT ALONG THE DOTTED LINES                                                                                                    |
| PERMIT CARD   PERMIT NO. 1234 - 5                                                                                                    |
| Permit Holder Name: Navatha M                                                                                                    |
| Phone Number: (123) 456-7890                                                                                                    |
| Permit Term: June 01, 2018 - May 31, 201   LEWIS & CLARK GREENWOOD   TIMBERLANDS* GREENWOOD   * Keep this permit card externally visible while walking or cycling on LCT Property |

7. <u>Vehicle Placard</u> - Click on Vehicle Placard to Download or print

| V                                       | 'EHIC                                               | LEF                           | PLAC                       | CARD                      | )               |
|-----------------------------------------|-----------------------------------------------------|-------------------------------|----------------------------|---------------------------|-----------------|
| All permit<br>the driver<br>while on Lo | tees are <i>req</i><br>'s side dash<br>CT property. | <i>uired</i> to d<br>board of | isplay this<br>their vehic | vehicle plac<br>le AT ALL | ard on<br>TIMES |
|                                         |                                                     |                               | PERMIT I                   | NO 1234                   | - 5             |
| Vehicle 1 Info:                         |                                                     |                               |                            | 10. 1234                  | - <b>J</b>      |
| License Plate No:                       | ABC 1234                                            | Make:                         | Ford                       | Model:                    | F150            |
| Vehicle 2 Info:                         |                                                     |                               |                            |                           |                 |
| License Plate No:                       |                                                     | Make:                         |                            | Model:                    |                 |
| Permit Term: June (                     | )1, 2018 - May                                      | y 31, 2019                    |                            |                           |                 |
| *Keep this pl                           | acard visible on the o                              | driver's side das             | hboard AT ALL T            | IMES while on LCT         | property.       |

8. <u>Add Additional Minor Companions</u> – Additional minor companions can be added even after obtaining the permit, on Permit Holder Information Page by clicking on <u>"Add Additional Minor Companions".</u>

| Permit Holder Infor                                 | mation                        |                          |              |       |       |               |       |
|-----------------------------------------------------|-------------------------------|--------------------------|--------------|-------|-------|---------------|-------|
| Navatha Musunuru                                    |                               |                          | Make         | Model | Color | License Plate | State |
| 8809 Lenox Pointe Drive<br>Charlotte, NC 28273      |                               | Vehicle 1:<br>Vehicle 2: | Ford         | F150  | Grey  | 456DEF        | OR    |
| Email: navatha.m@gmail.com<br>Phone: (704) 587-0030 | 1                             | Get Notifications        | : No         |       |       |               |       |
| <u>Spouse</u> : Navatha Musunuru                    |                               |                          |              |       |       |               | Edit  |
| Wildflower - 1324 (5)                               |                               |                          |              |       |       |               |       |
| Permit Validity:                                    | June 01, 2018 to May 31, 2019 |                          |              |       | 1     |               |       |
| Obtained Date:                                      | May 16, 2018                  |                          |              |       |       |               |       |
| Price:                                              | Free                          |                          |              |       |       |               |       |
| Status:                                             | Approved                      |                          |              |       |       |               |       |
| Documents:                                          | 🔁 View Agreement 🛛 📆 Permi    | t Card 🛛 📆 Ve            | chicle Placa | ard   |       | Status and    |       |
| Geo Referenced Maps:                                | 🔁 Clatsop 🛛 🔁 Rockaway        |                          |              |       |       |               |       |
| Maps:                                               | 📕 Aerial 📗 TOPO [ Locatio     | n                        |              |       |       |               |       |
| Add Additional Minor Comp                           | panions                       |                          |              |       |       |               |       |

9. <u>Listing of All Minor Companions</u> – All minor companions assigned to current permit are listed on Permit Holder Information Page.

| Permit Holder Inform                                                                          | nation                                                                              |                                       |                        |                |       |                  |       |
|-----------------------------------------------------------------------------------------------|-------------------------------------------------------------------------------------|---------------------------------------|------------------------|----------------|-------|------------------|-------|
| Navatha Musunuru                                                                              |                                                                                     |                                       | Make                   | Model          | Color | License Plate    | State |
| 8809 Lenox Pointe Drive                                                                       |                                                                                     | Vehicle 1:                            | Ford                   | F150           | Grey  | 456DEF           | OR    |
| Charlotte, NC 28273                                                                           |                                                                                     | Vehicle 2:                            |                        |                |       |                  |       |
| Email: navatha.m@gmail.com<br>Phone: (704) 587-0030                                           |                                                                                     |                                       |                        |                |       |                  |       |
|                                                                                               |                                                                                     | Get Notifications                     | : NO                   |                |       |                  |       |
| Spouse: Navatha Musunuru                                                                      |                                                                                     |                                       |                        |                |       |                  | Edit  |
|                                                                                               |                                                                                     |                                       |                        |                |       |                  |       |
| Wildflower - 1324 (5)                                                                         |                                                                                     |                                       |                        |                |       |                  |       |
| Permit Validity:                                                                              | June 01, 2018 to May 31, 2019                                                       |                                       |                        |                |       |                  |       |
| Obtained Date:                                                                                | May 16, 2018                                                                        |                                       |                        |                |       |                  |       |
| Price:                                                                                        | Free                                                                                |                                       |                        |                |       |                  |       |
| Status:                                                                                       | Approved                                                                            |                                       |                        |                |       | 1                |       |
| Documents:                                                                                    | 🔁 View Agreement 🛛 📆 Permit                                                         | t Card 🛛 📆 Ve                         | chicle Placa           | ard            |       | Service Services |       |
| Geo Referenced Maps:                                                                          | 🔁 Clatsop 🛛 🔂 Rockaway                                                              |                                       |                        |                |       |                  |       |
| Maps:                                                                                         | 📕 Aerial 📄 TOPO 👩 Locatio                                                           | n                                     |                        |                |       |                  |       |
| Add Additional Minor Compa                                                                    | anions                                                                              |                                       |                        |                |       |                  |       |
| All minor companions (relat<br>be listed on the permit agre<br>permit are listed in the table | ted children or grandchildren 18 ye<br>eement document. All minor compa<br>e below. | ears of age or yo<br>anions currently | ounger) Mi<br>assigned | UST<br>to this |       |                  |       |
| Name                                                                                          |                                                                                     |                                       |                        |                |       |                  |       |
| Nelly Feltman                                                                                 |                                                                                     |                                       | 8                      | à 🎎            |       |                  |       |
| Lilly Feltman                                                                                 |                                                                                     |                                       | 8                      | à 🎎            |       |                  |       |
| test test                                                                                     |                                                                                     |                                       | 2                      | à 🎎 -          |       |                  |       |